# 北京大学医学部本科生 新教务系统操作手册 (学籍管理部分)

医学部教育处学籍管理办公室

2018年9月3日版本

# 学籍相关模块操作手册

# (学生版)

(备注:因新系统处于初步运行过程中,很多功能在不断的完善,操 作手册可能会有一定变更,请大家在及时参考网上最新版本,也欢迎 大家反馈建议至 xjgl@bjmu.edu.cn;若有共性问题,请尽量以班级 为单位咨询并相互转告,咨询电话:学籍管理办公室/82805357)

## 进入系统

使用 Google Chrome 浏览器,进入 <u>http://apps.bjmu.edu.cn/index.html</u>,登陆统一用户 平台(账号为学号、初始密码为八位出生日期,登陆系统后请尽快修改密码)。

进入"服务中心"——服务类别选择"教务"——服务角色选择"学生",即可看到跟教务相关 的各个模块:亦可在搜索服务处输入想要操作的业务模块。

#### 一、成绩相关模块

#### (一)成绩单管理

- 功能:可以查询个人成绩单(对外出具的成绩单,同一门课程以最高分显示,加注 重修、补考标记)、学籍存档成绩单(学校存档用成绩单,完整记录每一次考试成 绩)。可查阅全学程所修课程的成绩、全学程平均学分绩点、大学英语四六级考试 成绩及毕业相关信息。
- 2. 操作:

(1) 点击"成绩单管理"

| no.   | NE DATABASINY REALTH ACTIONS ON | :成绩半官项 |    |        |       |                  |          | 子士田明月       |
|-------|---------------------------------|--------|----|--------|-------|------------------|----------|-------------|
| 成绩    | 单管理                             |        |    |        |       |                  |          |             |
| Q iii | 输入学号/姓名                         |        |    | 探索 [6  | 与须搜索] |                  |          |             |
| 巨级:   | 请遗择                             |        | Ŧ  |        |       |                  |          |             |
| 完弱:   | 请选择                             |        | Ŧ  |        |       |                  |          |             |
| J£≣   | 讓作 ▼                            |        |    |        |       |                  |          |             |
|       | 操作                              | 学号     | 姓名 | 年級     | 性别    | 院系               | 专业       | 班级名称        |
|       |                                 |        |    | 2015/0 | -     | Lib man () ( and | La maint | idemonant a |

(2) 点击"成绩单",预览显示"北京大学学生成绩单——本科阶段",成绩单可自

行另存为 PDF 版本。

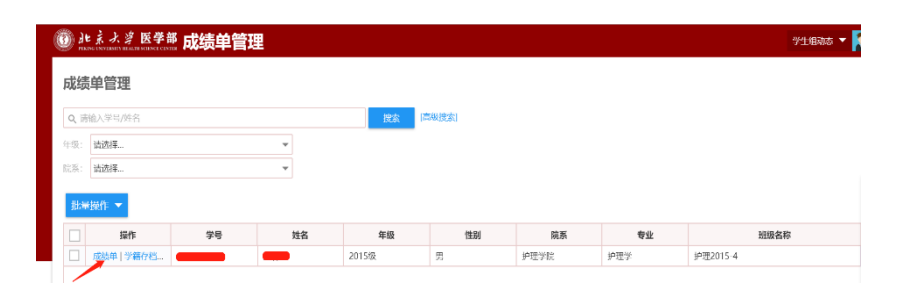

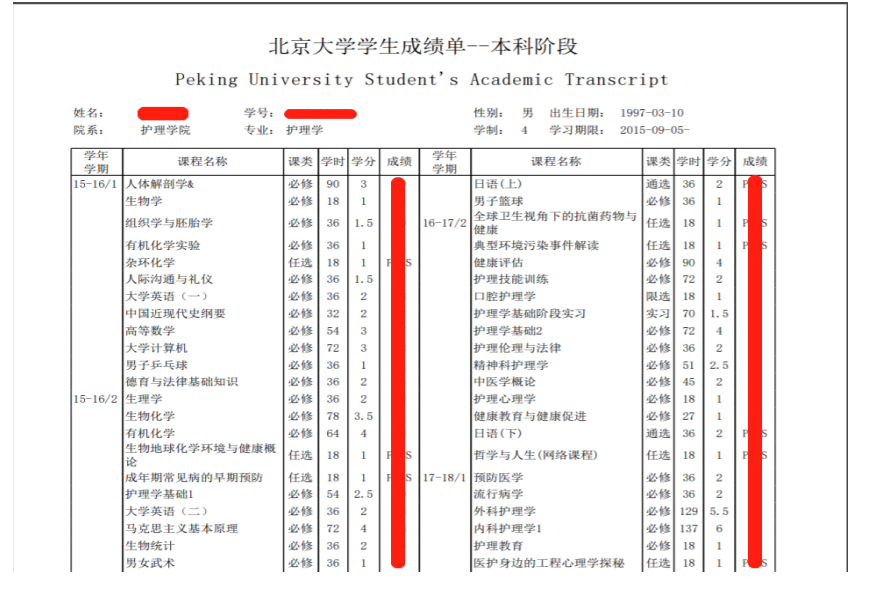

(3) 点击"学籍存档成绩单",预览显示"北京大学学生成绩单(学籍存档)——

本科阶段",成绩单可自行另存为 PDF 版本。

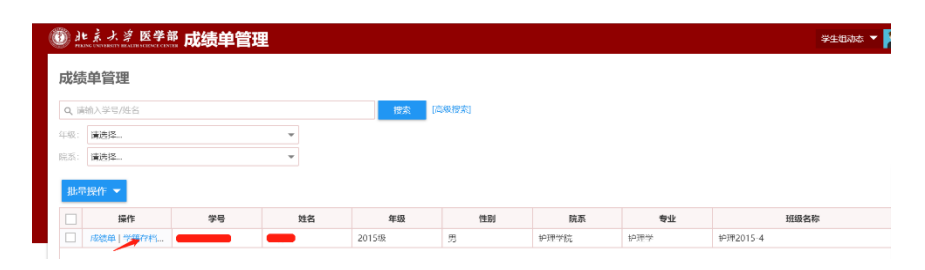

|          | Peking Uni        | vers | sit | y S | tuc | lei | nts      | Academic Iranscr    | ipt    |     |     |     |
|----------|-------------------|------|-----|-----|-----|-----|----------|---------------------|--------|-----|-----|-----|
| 姓名:      | 学号:               |      |     |     |     |     |          | 性别: 男 出生日期: 199     | 7-03-1 | 10  |     |     |
| 院系:      | 护理学院 专业:          | 护理等  | ž   |     |     |     |          | 学制: 4 学习期限: 201     | 5-09-( | 05- |     |     |
| 学年<br>学期 | 课程名称              | 课类   | 学时  | 学分  | 成绩  | 卖   | 学年<br>学期 | 课程名称                | 课类     | 学时  | 学分  | 成绩  |
| 15-16/1  | 人体解剖学&            | 必修   | 90  | 3   |     |     |          | 男子篮球                | 必修     | 36  | 1   |     |
|          | 生物学               | 必修   | 18  | 1   |     |     | 16-17/2  | 全球卫生视角下的抗菌药物与<br>健康 | 任选     | 18  | 1   | F S |
|          | 组织学与胚胎学           | 必修   | 36  | 1.5 |     |     |          | 典型环境污染事件解读          | 任选     | 18  | 1   | F S |
|          | 有机化学实验            | 必修   | 36  | 1   |     |     |          | 健康评估                | 必修     | 90  | 4   |     |
|          | 杂环化学              | 任选   | 18  | 1   | Р   | S   |          | 护理技能训练              | 必修     | 72  | 2   |     |
|          | 人际沟通与礼仪           | 必修   | 36  | 1.5 |     |     |          | 口腔护理学               | 限选     | 18  | 1   |     |
|          | 大学英语 (一)          | 必修   | 36  | 2   |     |     |          | 护理学基础阶段实习           | 实习     | 70  | 1.5 |     |
|          | 中国近现代史纲要          | 必修   | 32  | 2   |     |     |          | 护理学基础2              | 必修     | 72  | 4   |     |
|          | 高等数学              | 必修   | 54  | 3   |     |     |          | 护理伦理与法律             | 必修     | 36  | 2   |     |
|          | 大学计算机             | 必修   | 72  | 3   |     |     |          | 精神科护理学              | 必修     | 51  | 2.5 |     |
|          | 男子乒乓球             | 必修   | 36  | 1   |     |     |          | 中医学概论               | 必修     | 45  | 2   |     |
|          | 德育与法律基础知识         | 必修   | 36  | 2   |     |     |          | 护理心理学               | 必修     | 18  | 1   |     |
| 15-16/2  | 生理学               | 必修   | 36  | 2   |     |     |          | 健康教育与健康促进           | 必修     | 27  | 1   |     |
|          | 生物化学              | 必修   | 78  | 3.5 |     |     |          | 日语(下)               | 通选     | 36  | 2   | F S |
|          | 有机化学              | 必修   | 64  | 4   |     |     |          | 哲学与人生(网络课程)         | 任选     | 18  | 1   | F S |
|          | 生物地球化学环境与健康概<br>论 | 任选   | 18  | 1   | Р   | s   | 17-18/1  | 预防医学                | 必修     | 36  | 2   |     |
|          | 成年期常见病的早期预防       | 任选   | 18  | 1   | Р   | S   |          | 流行病学                | 必修     | 36  | 2   |     |
|          | 护理学基础1            | 必修   | 54  | 2.5 |     |     |          | 外科护理学               | 必修     | 129 | 5.5 |     |
|          | 大学英语 (二)          | 必修   | 36  | 2   |     |     |          | 内科护理学1              | 必修     | 137 | 6   |     |
|          | 马克思主义基本原理         | 必修   | 72  | 4   |     |     |          | 护理教育                | 必修     | 18  | 1   |     |
|          | 生物统计              | 必修   | 36  | 2   |     |     |          | 医护身边的工程心理学探秘        | 任选     | 18  | 1   | F S |
|          | 男女武术              | 必修   | 36  | 1   |     |     |          | 康复医学                | 必修     | 44  | 2   |     |

# (二)成绩管理

- 功能:可查询个人学期、学年、全学程的平均绩点、平均绩点班级排名、平均绩点
   专业排名、加权平均分、加权平均分班级排名、加权平均分专业排名
- 2. 操作:
  - (1) 学期 GPA。进入"成绩管理"模块,选择"学期 GPA 计算",选择"学年学期",

即可显示该学年学期的 GPA 及排名。

| 1 - CO | K.J.     | · 淳 医学      | ※ 成绩管理     | Ŧ               |           |         |                       |           |                 |            | 学生组动态 🔻 🥻                                          |
|--------|----------|-------------|------------|-----------------|-----------|---------|-----------------------|-----------|-----------------|------------|----------------------------------------------------|
| 学生(    | GPA      | \计算         |            |                 |           |         |                       |           |                 |            |                                                    |
| 学期     | GPA      | <b>)算 学</b> | 年GPA计算     | 全学程GPA计算        |           |         |                       |           |                 |            |                                                    |
| Q iiii | 6入学4     | 寻/姓名        |            |                 |           | 提索 [高级] | [素]                   |           |                 |            |                                                    |
| 学年学期   | 1: 20    | 115-2016学年1 | 学期         | Ŧ               |           |         |                       |           |                 |            |                                                    |
| 院系:    | 请        | 选择          |            | Ψ               |           |         |                       |           |                 |            |                                                    |
| 专业:    | 请        | 选择          |            | Ψ.              |           |         |                       |           |                 |            |                                                    |
| 1条数据   | [清空      | 寝案]         |            |                 |           |         |                       |           |                 |            |                                                    |
|        | <u>.</u> | ÷.          | 10740      | 10100.001.800 ^ | 专业台 1 数 个 | □ 竹橋占 △ | 亚均德占加强排发 <sup>企</sup> | □构建占去小比欠△ | tinto or Hacs ≜ | 加切里的公理得出这个 | 加权可约公夫业地友▲                                         |
|        |          | <b>94</b> 。 | · 护理2015-4 | 14              | 84        | 2.85    | 14                    | 73        | 77.69           | 14         | 887 <b>자 1 1 1 1 1 1 1 1 1 1 1 1 1 1 1 1 1 1 1</b> |
|        |          |             |            |                 |           |         |                       |           |                 |            |                                                    |

(2) 学年 GPA。进入"成绩管理"模块,选择"学年 GPA 计算",选择"学年",即

可显示该学年的 GPA 及排名。

| D<br>北京大学 医学    | "       | 理            |               |            |                                   |                  |               |    | 学生组动态 🔻 🌠                      |
|-----------------|---------|--------------|---------------|------------|-----------------------------------|------------------|---------------|----|--------------------------------|
| 学生GPA计算         |         |              |               |            |                                   |                  |               |    |                                |
| 学期GPA计算         | ¥年GPA计算 | 全学程GPA计算     | len t         |            |                                   |                  |               |    |                                |
| Q、酱油入学号/姓名      |         |              |               | 搜索 [高)     | 吸搜索]                              |                  |               |    |                                |
| 学年: 2017-2018学年 |         | *            |               |            |                                   |                  |               |    |                                |
| 院系: 请选择         |         | -            |               |            |                                   |                  |               |    |                                |
| 专业: 请选择         |         | -            |               |            |                                   |                  |               |    |                                |
| 1条数据 (清空搜索)     |         |              |               |            |                                   |                  |               |    |                                |
| A distance A    | 1/747   | 1010 00 1 86 | #ulu#i 1.95 ≜ | mibit it A | an bhat ann an bhar ≜             | TERRE PROVIDENCE | haithithith A |    |                                |
|                 | 加盟 一    | 14           | <b>WIEAR</b>  |            | +ланалиллаянта <sub>∞</sub><br>12 | キロ線無電虹用品 ▽<br>61 | 77.99         | 12 | лих+юлетяна <sub>т</sub><br>61 |
|                 |         |              |               |            |                                   |                  |               |    |                                |

(3) 全学程 GPA。进入"成绩管理"模块,选择"全学程 GPA 计算",即可显示全

学程的 GPA 及排名。

| )) j. | · 余水学医   | 学部 成绩管   | 锂       |         |        |            |            |         |             | 学生組动志 🔻 🥻   |
|-------|----------|----------|---------|---------|--------|------------|------------|---------|-------------|-------------|
| 学生    | GPA计算    |          |         |         |        |            |            |         |             |             |
| 学問    | llGPA计算  | 学年GPA计算  | 全学程GPA计 | Ţ       |        |            |            |         |             |             |
| Q 请   | 输入学号/姓名  |          |         |         | 複素     | 高级搜索]      |            |         |             |             |
| 院系:   | 请选择      |          | Ŧ       |         |        |            |            |         |             |             |
| 专业:   | 请选择      |          | Ŧ       |         |        |            |            |         |             |             |
| 1条数1  | 【清空搜索】 — |          |         |         |        |            |            |         |             |             |
|       | 专业 ≑     | 班级 🍦     | 班级总人数 🖕 | 专业总人数 🌲 | 平均绩点 🍦 | 平均绩点班级排名 🍦 | 平均绩点专业排名 🍦 | 加权平均分 🌷 | 加权平均分班级排名 🍦 | 加权平均分专业排名 🍦 |
|       | 护理学      | 护理2015-4 | 14      | 84      | 2.67   | 13         | 72         | 76.34   | 13          | 71          |

## (三)成绩查询

- 功能:查询当前学期和全学程所有课程的成绩及单门课程在班级中的排名;提出成 绩复查申请。
- 2.操作:
  - (1) 查询当前学期的课程成绩

进入"当前学期"界面,可查看当前学期课程的成绩。

| <ul> <li>ルメンズ B (学事) 成绩查询</li> </ul>                                                              | ¥±11 •   |    |
|---------------------------------------------------------------------------------------------------|----------|----|
| 成绩查询                                                                                              |          |    |
| 0. <b>政制度</b><br>关始::                                                                             |          |    |
|                                                                                                   |          |    |
|                                                                                                   |          |    |
| 新約7項 全部                                                                                           |          | -  |
| 新作   学年写題 ○  課程名 ○  課程号 ○  課程支配 ○  課程支配 ○  課程性派 ○  学分 ○  学校 ○  お幼枝   株在 ○  修設方式 ○  修設方式 ○  修設方式 ○ | 考试日期 🗘 🗄 | 重统 |
|                                                                                                   |          |    |
| 设施如果                                                                                              |          |    |
|                                                                                                   |          |    |
| 1                                                                                                 |          | •  |
| C > 0-0 世紀数章 期時至 1 页                                                                              | 每页显示 10  | Ŧ  |
|                                                                                                   |          |    |

#### (2) 查询全学程的课程成绩

进入"全部"界面,即可查看全学程课程的成绩

| 级搜索                              |                                                                            |                                            |                                                          |                |          |                                                                             |                      |                      |     |    |        |           |                                                      |  |
|----------------------------------|----------------------------------------------------------------------------|--------------------------------------------|----------------------------------------------------------|----------------|----------|-----------------------------------------------------------------------------|----------------------|----------------------|-----|----|--------|-----------|------------------------------------------------------|--|
| : 课程名/课程                         | 9                                                                          |                                            |                                                          |                |          |                                                                             |                      |                      |     |    |        |           |                                                      |  |
| 成:全部 著 🚦                         | 2                                                                          |                                            | ×                                                        |                |          |                                                                             |                      |                      |     |    |        |           |                                                      |  |
| ** (20/200                       | A (Z1-10-8-10)                                                             | 011-+-0                                    | 土原本(小学生)                                                 |                |          |                                                                             |                      |                      |     |    |        |           |                                                      |  |
| PALING BAL                       | 10.0.1909-9-00                                                             | 律伊力方案                                      | (ACCORDING SERVED                                        |                |          |                                                                             |                      |                      |     |    |        |           |                                                      |  |
| [編空機変] -                         |                                                                            |                                            |                                                          |                |          |                                                                             |                      |                      |     |    |        |           |                                                      |  |
| 前学問 全部                           | 5                                                                          |                                            |                                                          |                |          |                                                                             |                      |                      |     |    |        |           |                                                      |  |
| 操作                               | 学年学期 ↓                                                                     | 课程名 🗘                                      | 课程号                                                      | ( 课序号 )        | : 课程类别 ↓ | 课程性质 🗘                                                                      | <del>7</del> 9 ↓     | 学时 0                 | 总成绩 | 接点 | ( 修设方式 | : 传读类型 () | · 考试日期 ①                                             |  |
| 洋街                               | 2017-2018                                                                  | 妇产科护理学A                                    | 89430009                                                 | 01             |          | 必修課                                                                         | 4                    | 92                   |     |    |        |           | 2017-07-02                                           |  |
| 详情                               | 2017-2018                                                                  | 生物地球化学                                     | 89339580                                                 | 01             |          | 任选课                                                                         | 1                    | 18                   | F S |    |        |           | 2017-07-02                                           |  |
| 汗情                               | 2017-2018                                                                  | 内科护理学2                                     | 89430074                                                 | 01             |          | 必修課                                                                         | 3                    | 64                   |     | 5  |        |           | 2017-07-02                                           |  |
|                                  | 2017-2018                                                                  | 护理管理学                                      | 89430014                                                 | 01             |          | 必修課                                                                         | 2                    | 36                   |     | 5  |        |           | 2017-07-02                                           |  |
| 洋情                               |                                                                            | 护理研究                                       | 89430095                                                 | 01             |          | 必修課                                                                         | 2                    | 36                   |     | 5  |        |           | 2017-07-02                                           |  |
| 洋情<br>洋情                         | 2017-2018                                                                  |                                            |                                                          | 01             |          | 必修課                                                                         | 1.5                  | 28                   |     | 8  |        |           | 2017-07-02                                           |  |
| 洋情<br>洋情<br>洋情                   | 2017-2018                                                                  | 老年护理学                                      | 89430101                                                 | 0.1            |          |                                                                             |                      |                      |     |    |        |           | 0047.07.02                                           |  |
| 洋情<br>汗情<br>汗情<br>汗情             | 2017-2018<br>2017-2018<br>2017-2018                                        | 老年护理学<br>儿科护理学A                            | 89430101<br>89430054                                     | 01             |          | 必修課                                                                         | 4                    | 86                   |     |    |        |           | 2017-07-02                                           |  |
| 洋情<br>洋情<br>洋情<br>洋情             | 2017-2018<br>2017-2018<br>2017-2018<br>2017-2018                           | を年护理学<br>儿科护理学A<br>护理技能强化                  | 89430101<br>89430054<br>89430109                         | 01 01          |          | 必修課<br>必修課                                                                  | 4<br>1.5             | 86<br>70             |     | £  |        |           | 2017-07-02                                           |  |
| 洋橋<br>洋橋<br>汗橋<br>汗橋<br>洋橋       | 2017-2018<br>2017-2018<br>2017-2018<br>2017-2018<br>2017-2018              | 老年护理学<br>儿科护理学A<br>护理技能强化<br>社区护理学         | 89430101<br>89430054<br>89430109<br>89430102             | 01 01 01       |          | 必修課<br>必修課<br>必修課                                                           | 4<br>1.5<br>2.5      | 86<br>70<br>48       |     |    |        |           | 2017-07-02<br>2017-07-02<br>2017-07-02               |  |
| 洋情<br>洋情<br>汗情<br>洋情<br>洋情<br>洋情 | 2017-2018<br>2017-2018<br>2017-2018<br>2017-2018<br>2017-2018<br>2017-2018 | を年护理学<br>ル科护理学A<br>护理技能强化<br>社区护理学<br>努助医学 | 89430101<br>89430054<br>89430109<br>89430102<br>89330019 | 01 01 01 01 01 | 公共基础课    | <ul> <li>公存課</li> <li>公存課</li> <li>公存課</li> <li>公存課</li> <li>公存課</li> </ul> | 4<br>1.5<br>2.5<br>2 | 86<br>70<br>48<br>36 |     | 9  |        |           | 2017-07-02<br>2017-07-02<br>2017-07-02<br>2017-07-01 |  |

也可以通过"高级搜索"查询。点击"高级搜索","添加搜索字段"

| HERE DEVICE IN BUILDENING    | 「」 成绩查询      |          |         |        |        |    |        |       |      |        |          | ¥±      | 8 🔻 |
|------------------------------|--------------|----------|---------|--------|--------|----|--------|-------|------|--------|----------|---------|-----|
| 绩查询                          |              |          |         |        |        |    |        |       |      |        |          |         |     |
| 高級捜索                         |              |          |         |        |        |    |        |       |      |        |          |         |     |
| 9]: (第944/第945<br>和效: 全部 晋 🛃 |              | ×        |         |        |        |    |        |       |      |        |          |         |     |
| 执行高级建築                       | 添加搜索字段 保存为方面 | (关闭等级搜索) |         |        |        |    |        |       |      |        |          |         |     |
| 對編 (清空微索)                    | 1            |          |         |        |        |    |        |       |      |        |          |         |     |
| 当前学期 全部                      |              |          |         |        |        |    |        |       |      |        |          |         |     |
| 操作                           | 学年学期 🗘 選程会   | ÷ 3466   | ② 環床号 ② | 课程类别 👙 | 课程性质 🗘 | 学分 | \$ 998 | ⇒ 松城枝 | 胰点   | ↓ 想读方式 | , 修读类型 🗘 | Tiken 🕄 | 9   |
|                              |              |          |         |        |        |    |        |       |      |        |          |         |     |
|                              |              |          |         |        |        |    |        |       | 没有数据 |        |          |         |     |

勾选对应字段,点击保存(可分别根据学年学期、课程名、课程号、课序号、课程类别、

课程性质、学分、学时、总成绩、绩点、修读方式、修读类型、考试日期、重修重考、等级

成绩类型、考试类型、开课单位、是否及格、是否有效、特殊原因搜索)。

| 添加搜索字段          |       |        |      |      |       | $\times$ |
|-----------------|-------|--------|------|------|-------|----------|
| Q 搜索字段          |       |        |      |      |       |          |
| <b>全选</b> 已选择:1 |       |        |      |      |       |          |
| 学年学期            | ✓ 课程名 | 课程号    | 课序号  | 课程类别 | 课程性质  |          |
| 学分              | 学时    | 总成绩    | 绩点   | 修读方式 | 修读类型  |          |
| 考试日期            | 重修重考  | 等级成绩类型 | 考试类型 | 开课单位 | 是否及格  |          |
| 是否有效            | 特殊原因  |        |      |      |       |          |
|                 |       |        |      |      |       |          |
|                 |       |        |      |      |       |          |
|                 |       |        |      |      |       |          |
|                 |       |        |      |      |       |          |
|                 |       |        |      | _    |       |          |
|                 |       |        |      |      | 保存 取消 |          |

在搜索框中,选择/输入 相应的条件,点击"执行高级搜索",即完成搜索功能。

| - min | 亲大学 医日           | 蕭 成绩查      | 甸      |          |          |                                         |     |      |        |              |     |      |        |       |            | ±sa ▼ | 2  |
|-------|------------------|------------|--------|----------|----------|-----------------------------------------|-----|------|--------|--------------|-----|------|--------|-------|------------|-------|----|
| 成绩    | 查询               |            |        |          |          |                                         |     |      |        |              |     |      |        |       |            |       |    |
| 15.00 | 12:42            |            |        |          |          |                                         |     |      |        |              |     |      |        |       |            |       |    |
| 199   | 潮控品/潮程号          |            |        |          |          |                                         |     |      |        |              |     |      |        |       |            |       |    |
| is i  | 护理管理学            |            |        | ×        |          |                                         |     |      |        |              |     |      |        |       |            |       |    |
|       | 15/7高级推索         | (約2)開第中段 6 | (存2:方案 | (米市商品規定) |          |                                         |     |      |        |              |     |      |        |       |            |       |    |
| 215   | (10)(11)(10)(10) |            |        |          |          |                                         |     |      |        |              |     |      |        |       |            |       |    |
|       | 1111 - 111       |            |        |          |          |                                         |     |      |        |              |     |      |        |       |            |       |    |
|       |                  |            |        |          |          |                                         |     |      |        |              |     |      |        |       |            |       |    |
|       | 1215             | 学年学期 〇     | 课程名    | C 20024  | © 201249 | (1) (1) (1) (1) (1) (1) (1) (1) (1) (1) |     | 0 72 | C 7781 | ୍ <u>ଛ</u> ା | EIA | 境点 〇 | 修造方式 🗘 | 修论类型( | 956B38     | ÷     | 博藝 |
|       | 1440             | 2017-2018  | 的道器運來  | 89430014 | 01       |                                         | 必得課 | 2    | 36     | •            | •   |      |        |       | 2017-07-02 |       |    |
|       |                  |            |        |          |          |                                         |     |      |        |              |     |      |        |       |            |       |    |
|       |                  |            |        |          |          |                                         |     |      |        |              |     |      |        |       |            |       |    |
|       |                  |            |        |          |          |                                         |     |      |        |              |     |      |        |       |            |       |    |
|       |                  |            |        |          |          |                                         |     |      |        |              |     |      |        |       |            |       |    |
|       |                  |            |        |          |          |                                         |     |      |        |              |     |      |        |       |            |       |    |
|       |                  |            |        |          |          |                                         |     |      |        |              |     |      |        |       |            |       |    |
|       |                  |            |        |          |          |                                         |     |      |        |              |     |      |        |       |            |       |    |
|       |                  |            | _      |          |          |                                         |     |      |        |              | _   |      |        |       |            |       | •  |

点击课程前面的"详情",可查看教学班排名或者该门课程中的排名。

| 読者(1)                                                                                                    | 701 0 4459 MA 0 #0267 0 #0428 0 40428 0 80                                                         |
|----------------------------------------------------------------------------------------------------|----------------------------------------------------------------------------------------------------|
| SR0005         (minut_filling)           (minut_filling)         ×           SR000578         (SR00578)           SR000578         (SR00578)           SR000578         (SR00578)           SR000578         (SR00578)           SR000578         (SR00578)           SR000578         (SR00578)           SR000578         (SR00578)           SR00578         (SR00578)                                                                                                    | 791 C 8469 MA C 693/AC C 69378 C 49478 C 896                                                       |
| (#100,000)         ×           (#2000)         (#2000)           (#2000)         (#2000)           ## (#200)         (#2000)           ## (#200)         (#2000)           ## (#200)         (#2000)           ## (#200)         (#2000)           ## (#2000)         (#2000)                                                                                                    | 794 C 8469 MA C 8829K C 84228 C 94218 C 86                                                         |
| Star         >>           Star         Star           Star         Star           Star         Star           Star         Star           Star         Star                                                                                                    | 991 0 85499 964 0 993974 0 998298 0 974238 0 989                                                   |
| pulsess         dudgered         definition         constant         constant | 791 0 8459 560 0 68476 0 6428 0 49238 0 86                                                         |
| 28(2)222<br>28770 257<br>28770 7577 3 2877 3 2877 3 2877 3 2877 3 2877 3 2877 3 2777 3 2 277 3 2 277 3 2 2777 3 2 2777 3 2 2777 3 2 2777                                                                                                    | TH         0         66.0         602.52         602.22         402.22         402.22         86.0 |
| 257781 <u>255</u><br>                                                                                                    | 역H ① - 유서英 · 영소 ② · 영요5년 ② · 영요2章 ③ · 영남1월 ③ · 영영                                                  |
|                                                                                                    | 〒11 ◇ 品紙帳 株点 ◇ 博協方式 ◇ 博協文型 ◇ 专ば日期 ◇ 単樹                                                             |
| 二日本 学校学師 2 課税文 2 課税名 2 課税名 2 課税名 2 課税保護 2 学校 2 学校 2 学校 2 学校 4 体化 2 読みなげ 2 読み来用 2 単び行動 2                                                                                                    | 学出 ○ 品成長 焼点 ○ 作協方式 ○ 作協次型 ○ 考试日期 ○ 単相                                                              |
|                                                                                                    | 84 11 2017.07.03                                                                                   |
| 1431 5/31/2/2/2/2/2/2/2/2/2/2/2/2/2/2/2/2/2/2/                                                                                                    | 84 8.3 2017/07/02                                                                                  |

| 妇产科护理学A        |           | 4学分   | $\times$ |
|----------------|-----------|-------|----------|
| Top排名          | 课程排名      | ,     | -        |
| 已经             | 74        | 伙伴    |          |
|                | 获得绩点: 2.3 |       |          |
| 平时成绩:<br>期末成绩: | 期中成绩      | 责:    |          |
| 课堂成绩分布         |           |       |          |
| 79.03          | 48.0分     | 92.0分 |          |
| 平均分            | 最低分       | 最高分   |          |

(3)核查成绩。在规定时间范围内,学生若对某门课程成绩有疑义,可以点击"成绩核

查"(规定时间范围内可以显示,非核查时间不显示),查询成绩复查的结果。

| 操作       | 学年学期 🌲    | 课程名 🌲   | 课程号 🌲    | 课序号 🌲 | 课程类别 🌲 | 课程性质 🌲 | 学分  | 学时 🍦 | 总成绩 | 绩点 🍦 |
|----------|-----------|---------|----------|-------|--------|--------|-----|------|-----|------|
| 详情 查看复查结 | 2017-2018 | 妇产科护理学A | 89430009 | 01    |        | 必修课    | 4   | 92   | 74  | 2.3  |
| 详情       | 2017-2018 | 护理研究    | 89430095 | 01    |        | 必修课    | 2   | 36   | 88  | 4    |
| 详情       | 2017-2018 | 护理管理学   | 89430014 | 01    |        | 必修课    | 2   | 36   | 81  | 2.9  |
| 详情       | 2017-2018 | 护理技能强化  | 89430109 | 01    |        | 必修课    | 1.5 | 70   | 95  | 4    |
| 详情       | 2017-2018 | 老年护理学   | 89430101 | 01    |        | 必修课    | 1.5 | 28   | 83  | 3.5  |
| 详情       | 2017-2018 | 内科护理学2  | 89430074 | 01    |        | 必修课    | 3   | 64   | 75  | 2.9  |
| 详情       | 2017-2018 | 儿科护理学A  | 89430054 | 01    |        | 必修课    | 4   | 86   | 75  | 2.9  |
| 详情 查看复查结 | 2017-2018 | 社区护理学   | 89430102 | 01    |        | 必修课    | 2.5 | 48   | 88  | 4    |

| I | 成绩复查阶段 |           | ;<br>• | 成绩复查阶段 |                 | × |
|---|--------|-----------|--------|--------|-----------------|---|
|   | 成绩复查阶段 | 成绩复查申请未通过 |        | 成绩复查阶段 | 成绩复查申请通过, 待老师核查 |   |
| I | 成绩变更内容 |           | I      | 成绩变更内容 |                 |   |
|   | 成绩变更内容 |           |        | 成绩变更内容 |                 |   |

## 二、二级学科资格审核管理

1. 功能:长学制学生申请进入二级学科。

2.操作:

点击申请按钮即可申请,若不符合设定的相关条件,则会提示不符合条件的指标;申请

后可自行查看审核进展。

| 🝈 れえスタ 医学部 二级学科资格审核管理                                                 | ① (推免) 英语六级成绩不符合条件! × |
|-----------------------------------------------------------------------|-----------------------|
| 二级学科资格申请                                                              |                       |
| 姓名:<br>学号:<br>年级:<br>专业:<br>申请时间: 2018-08-22 20:31 - 2018-08-31 11:13 |                       |

#### 三、辅修及双学位报名

- 1. 功能:申请辅修或双学位
- 2. 操作:

步骤一:点击"辅修双学位报名"进入辅修及双学位报名页面

| ⑩ 北京大学 医拳部 北医辅修学生报名                                |   |  |  |  |  |  |
|----------------------------------------------------|---|--|--|--|--|--|
| 辅修及双学位报名                                           |   |  |  |  |  |  |
| <b>学年学期:</b> 2017-2018学年2学期                        | · |  |  |  |  |  |
| ┃ 报名批次                                             |   |  |  |  |  |  |
| 报名入口 >                                             |   |  |  |  |  |  |
| 2018年    2018年<br>03-18 12:47:00    04-30 12:47:00 |   |  |  |  |  |  |
| 报名记录                                               |   |  |  |  |  |  |
|                                                    |   |  |  |  |  |  |

以学年学期为纬度,找到相应的报名批次,点击"报名入口"进入报名界面,仅可报

名开放的批次。

| O HE K.           | <b>メダ 医学部 北医辅修学生报名</b>             |           |
|-------------------|------------------------------------|-----------|
| 辅修及双              | 双学位报名                              |           |
| 学年学期:             | 2017-2018学年2学期                     |           |
| 报名批次              | 次                                  |           |
| 报名》               |                                    |           |
| 2018年<br>03-18 12 | 2018年<br>12:47:00 — 04-30 12:47:00 |           |
| ┃报名记录             |                                    |           |
|                   |                                    | +         |
|                   |                                    | $\square$ |

步骤二:进入在北京大学辅修双学位报名页面中,选择相应的学院,点击"查看报名

与录取条件"查看是否满足辅修双学位资格条件。

| 北京大学辅修双学位报名                                | 冕名时间:2018-03-18 12:47:00-2018-04 | 4-30 12:47:00 |  |
|--------------------------------------------|----------------------------------|---------------|--|
| Q、请输入专业名称/专业代码                             |                                  | 搜索 [高级搜索]     |  |
| 院系: <b>请选择</b>                             | -                                |               |  |
| 报名类型: 全部 双学位 辅修                            |                                  | /             |  |
| 共 <mark>3</mark> 个专业                       |                                  |               |  |
| 数学与应用数学 ₩<br><sup>脱系:</sup>                | 靖修名额(已报/录取): 0 / 999 人:          | 查看报名与录取条件     |  |
| 数学与应用数学 <mark>双学位</mark><br><sup>院轰:</sup> | 靖修名额(已报/录取): 0 / 999 人:          | 查看报名与录取条件     |  |
| 物理学 <del>1996</del>                        |                                  |               |  |

步骤三:如满足学院的辅修双学位录取条件,则点击"我要报名"进行报名

| 北京大                      | 学辅修双学位报名         | 报名时间:2018-03-18 12:47:00-2018-04-30 1 | 47:00     | ×      |
|--------------------------|------------------|---------------------------------------|-----------|--------|
| Q、请输/                    | 、专业名称/专业代码       | 18:3                                  | [高级搜索]    |        |
| 院系:<br>报名类型:             | 请选择<br>全部 双学位 编修 | •                                     |           |        |
| 共 <sup>3个专业</sup><br>数学与 | 应用数学 👐           | 辅修名额(已周/录取): 0 / 999 人:               | 皇書協名与思取名件 | 「現意祝名」 |
| <b>数学与</b>               | 应用数学 双旁硷         | 辅修名额(已报/录取): 0 / 999 人:               | 重要接名与跟我的件 | 民要报名   |
| 步音                       | 羽学位              |                                       |           |        |

步骤四:点击"我要报名"后弹出申请理由页面填写申请理由后保存即可

| 有 | 辅修及双学位报名 |  |  |
|---|----------|--|--|
|   | 申请理由     |  |  |
|   |          |  |  |
|   |          |  |  |

| 保存   | 取消     |
|------|--------|
| LINI | -10/15 |

 $\times$ 

0/1000

在报名完成后,如想取消报名,点击"取消报名"即可取消报名

| 辅修及双学位报名                    |                           |                           |           |            |
|-----------------------------|---------------------------|---------------------------|-----------|------------|
| <b>学年学期:</b> 2017-2018学年2学期 | -                         |                           |           |            |
| 报名批次                        |                           |                           |           |            |
| 已报名                         |                           |                           |           |            |
| 报名记录                        |                           |                           |           |            |
|                             | 振名时间: 2018-03-18 12:47:00 | 截止时间: 2018-04-30 12:47:00 | 查看授名与灵取条件 | 打印申请表 取得损益 |

## 四、缓考申请

1. 功能:申请课程缓考

2. 操作:

点击"申请"

| 组 🕶 🚺 | 学生                            | <ul> <li>ジョンションション・ション・ション・ション・ション・ション・ション・ション・ション</li></ul> |        |      |     |     |                |                       |                      | ر عالی 🛞     |
|-------|-------------------------------|--------------------------------------------------------------|--------|------|-----|-----|----------------|-----------------------|----------------------|--------------|
|       | <b>援考申请</b> 2018-2019年11年期 更改 |                                                              |        |      |     |     |                |                       |                      |              |
|       |                               |                                                              |        |      |     |     |                |                       | 漆                    | Q. 高级排       |
|       |                               |                                                              |        |      |     |     |                |                       | 果程名/课程号              | 关键词:         |
|       |                               |                                                              |        |      |     |     | 关闭高级搜索]        | 保存为方案 [               | <b>执行高级搜索</b> 添加搜索字段 |              |
|       |                               |                                                              |        |      |     |     |                |                       | [空搜索]                | 0条数据 [       |
|       |                               |                                                              |        |      |     |     |                |                       | 删除                   | 申请           |
| 缓考    | 操作时间                          | 申请原因                                                         | 是否因公缓考 | 开课单位 | 课序号 | 课程号 | 课程名            | 申请状态                  | 操作                   |              |
|       | 操作时间                          | 申请原因                                                         | 是否因公缓考 | 开课单位 | 课序号 | 课程号 | 关闭高级搜索]<br>课程名 | 保存为方案            申请状态 | <b>以行高級搜索</b> 添加搜索字段 | 0条数据 [<br>申请 |

选择需要申请缓考的课程,填写申请原因,上传相关证明材料,待学院审核。学院审核 通过后,教师登分名册显示"缓考"。返回后可查看已申请的缓考课程,若考试开始前放 弃缓考申请,选择相应的课程,点击"删除"。

| 新建缓考申请   |                |   |    | ×  |
|----------|----------------|---|----|----|
| * 学年学期   | 2018-2019学年1学期 |   |    |    |
| * 缓考课程   | 请选择            | ] |    |    |
| * 是否因公缓考 | ● 否 ○ 是        |   |    |    |
| * 缓考原因   | 请选择            | ] |    |    |
| 申请原因     | 请查找            |   |    |    |
|          | 请选择            |   |    |    |
|          | 因病缓考           |   |    |    |
|          | 特殊原因           |   |    |    |
| 证明材料     |                |   |    |    |
|          |                |   |    |    |
|          |                |   |    |    |
|          |                |   | 确定 | 取消 |
|          |                |   |    |    |

#### 五、社会考试报名管理

- 1. 功能:查询全国大学生英语考试四级、六级考试成绩
- 2. 操作:

点击进入后,可查看历次或某一学期的四、六级考试的成绩(通过学年学期及考试

| 批次进行选择): | 可通过"设置"对 | İ所显示的字段进 | ŧ行设置。 |
|----------|----------|----------|-------|
|          |          |          |       |

| مل مل بر جو الله                                                                                                    | 使大力                                    |                                                                                          |                    |                                                                                                    |                                     |                                                                                                    |                   |                                                                                                    |                                                                         |                                                                                       |             |
|----------------------------------------------------------------------------------------------------|----------------------------------------|------------------------------------------------------------------------------------------|--------------------|----------------------------------------------------------------------------------------------------|-------------------------------------|----------------------------------------------------------------------------------------------------|-------------------|----------------------------------------------------------------------------------------------------|-------------------------------------------------------------------------|---------------------------------------------------------------------------------------|-------------|
| 生专证成                                                                                                    | 绩笪询                                    |                                                                                          |                    |                                                                                                    |                                     | 140.551                                                                                                    |                   |                                                                                                    |                                                                         |                                                                                       |             |
| ,请船人考试现                                                                                                    |                                        |                                                                                          |                    |                                                                                                    | 192365 [Interio                     | 《夏秋】                                                                                                    |                   |                                                                                                    |                                                                         |                                                                                       |             |
| 浮明: 请                                                                                                    | 选择                                     |                                                                                          |                    | *                                                                                                    |                                     |                                                                                                    |                   |                                                                                                    |                                                                         |                                                                                       |             |
| 乱批次名称: 请                                                                                                    | 选择                                     |                                                                                          |                    | <b>~</b>                                                                                                    |                                     |                                                                                                    |                   |                                                                                                    |                                                                         |                                                                                       |             |
| 数据 [清空捜索]                                                                                                    |                                        |                                                                                          |                    |                                                                                                    |                                     |                                                                                                    |                   |                                                                                                    |                                                                         |                                                                                       |             |
| 学年学期                                                                                                    | 考试批次名                                  | 名称                                                                                       | 考试项目               | 学号                                                                                                    | 姓名                                  | 年級                                                                                                    | 专业                | 班級                                                                                                    | 成绩                                                                      | 成绩明细                                                                                  | 是否通过        |
| 015-2016学                                                                                                    | 2015-2016学年。                           | 2学期英                                                                                     | CET4               |                                                                                                    | -                                   | 2015级                                                                                                    | 护理学               | 护理2015-4                                                                                                    | 393                                                                     |                                                                                       |             |
| )16-2017学                                                                                                    | 2016-2017学年                            | 2学期英                                                                                     | CET4               |                                                                                                    | -                                   | 2015級                                                                                                    | 护理学               | 护理2015-4                                                                                                    | 384                                                                     |                                                                                       |             |
| 17-2018**                                                                                                    | 2017-2018学年                            | 1坐期苹                                                                                     | CET4               |                                                                                                    |                                     | 2015级                                                                                                    | 护理学               | 护理2015-4                                                                                                    | 386                                                                     |                                                                                       |             |
| 〒/陰藤文                                                                                                    | 69                                     |                                                                                          |                    |                                                                                                    |                                     |                                                                                                    |                   |                                                                                                    |                                                                         |                                                                                       |             |
| <b>示/隐藏字</b> 世素字段                                                                                                    | <b>段</b><br>水泽:17                      |                                                                                          |                    |                                                                                                    |                                     |                                                                                                    |                   |                                                                                                    |                                                                         |                                                                                       |             |
| <b>示/隐藏字</b><br>世索字段<br>] 全选 E3<br>] 成绩状态                                                                                                    | <b>段</b><br>始季: 17                     | ✓ 学年:                                                                                    | 学期                 | 考试;                                                                                                    | 此次(KSPC                             | ✓ 考试现                                                                                                    | ξĐ                | ✓ ※∂                                                                                                    |                                                                         | ✓ 姓名                                                                                  |             |
| <b>示/隐藏字</b><br>搜索字段<br>] 全选 已述<br>] 成绩状态                                                                                                    | ·段<br>始季: 17                           | <ul> <li>✓ 学年</li> <li>✓ 年级</li> </ul>                                                   | ÷×μ]               | <ul> <li>□ 考述</li> <li>✓ 人员</li> </ul>                                                                                                    | 批次(KSPC<br>失別                       | <ul> <li>✓ 考试项</li> <li>✓ 炭原</li> </ul>                                                                          | ¢Ξ                | <ul> <li>✓ 学号</li> <li>✓ 专业</li> </ul>                                                                                                    |                                                                         | <ul> <li>✓ 姓名</li> <li>✓ 班级</li> </ul>                                                |             |
| <ul> <li>示/隐藏字</li> <li>世索字段</li> <li>全选 已:</li> <li>成绩状态</li> <li>/ 性別</li> <li>) 班级</li> </ul>                                                         | <b>段</b><br>海洋: 17<br>、<br>、<br>、<br>、 | <ul> <li>✓ 学年:</li> <li>✓ 年级</li> <li>✓ 准考:</li> </ul>                                   | 学期                 | <ul> <li>□ 考述</li> <li>✓ 人员</li> <li>✓ 成绩</li> </ul>                                                                                                    | 批次(KSPC                             | <ul> <li>✓ 考述功</li> <li>✓ 応系</li> <li>✓ 成績明</li> </ul>                                                           | 5 E               | ・         シージー         シージー           ・         ・         ・         ・         ・         ・         ・         ・         ・         ・         ・         ・         ・         ・         ・         ・         ・         ・         ・         ・         ・         ・         ・         ・         ・         ・         ・         ・         ・         ・         ・         ・         ・         ・         ・         ・         ・         ・         ・         ・         ・         ・         ・         ・         ・         ・         ・         ・         ・         ・         ・         ・         ・         ・         ・         ・         ・         ・         ・         ・         ・         ・         ・         ・         ・         ・         ・         ・         ・         ・         ・         ・         ・         ・         ・         ・         ・         ・         ・         ・         ・         ・         ・         ・         ・         ・         ・         ・         ・         ・         ・         ・         ・         ・         ・         ・         ・         ・         ・         ・         ・         ・         < | <u>ज</u>                                                                | <ul> <li>✓ 姓名</li> <li>✓ 班级</li> <li>✓ 単気</li> </ul>                                  | Ĩ           |
| <ul> <li>示/隐藏字</li> <li>搜索字段</li> <li>全选 已</li> <li>成绩状态</li> <li>性别</li> <li>班级</li> <li>是否在校</li> </ul>                                                | <b>段</b><br>兆祥: 17<br>、<br>、<br>、      | <ul> <li>✓ 学年</li> <li>✓ 年级</li> <li>✓ 准考</li> <li>〇 备用</li> </ul>                       | 6<br>※110          | <ul> <li>□ 考试:</li> <li>✓ 人员:</li> <li>✓ 成绩</li> <li>□ 备用:</li> </ul>                                                                                                    | 此次(KSPC<br>类别<br>S                  | <ul> <li>✓ 考述項</li> <li>✓ 読承</li> <li>✓ 成績明</li> <li>□ 备用4</li> </ul>                                            | <b>∇</b> ⊟<br>]/⊞ | <ul> <li>✓ 学号</li> <li>✓ 专业</li> <li>✓ 最否適</li> <li>〇 番用3</li> </ul>                                                                                                    | <u>ज</u>                                                                | <ul> <li>✓ 姓名</li> <li>✓ 班级</li> <li>✓ 星舌在題</li> <li>□ 备用2</li> </ul>                 | Ĩ           |
| <ul> <li>デノ隐藏字</li> <li>設索字段</li> <li>全选 已3</li> <li>成绩状态</li> <li>(性別</li> <li>) 班级</li> <li>/ 是否在校</li> <li>) 备用1</li> </ul>                           | 現日<br>海洋: 17<br>                       | <ul> <li>✓ 学年:</li> <li>✓ 年级</li> <li>✓ 准考</li> <li>〇 备用</li> <li>〇 备用</li> </ul>        | ¥期<br>延号<br>6<br>7 | <ul> <li>考试!</li> <li>く人員:</li> <li>く成績</li> <li>(二番用!)</li> <li>(二番用!)</li> </ul>                                                                                                    | 此次(KSPC<br>実別<br>5<br>8             | <ul> <li>✓ 考试切</li> <li>✓ 成類切</li> <li>✓ 成類切</li> <li>▲用4</li> <li>▲用9</li> </ul>                                | 5 E)<br>3/m       | <ul> <li>✓ 学号</li> <li>✓ 专业</li> <li>✓ 員否通</li> <li>○ 备用3</li> <li>□ 备用10</li> </ul>                                                                                                    | 고.                                                                      | <ul> <li>✓ 姓名</li> <li>✓ 班级</li> <li>✓ 星舌在鏡</li> <li>● 毎用2</li> <li>□ 报名人数</li> </ul> | E<br>E      |
| <ul> <li>示/隐藏字</li> <li>皮索字段</li> <li>全遇 已</li> <li>八機載状态</li> <li>(世別)</li> <li>研吸</li> <li>(星舌在校</li> <li>(番用1)</li> <li>操作人</li> </ul>                | 現2<br>海洋: 17<br>                       | <ul> <li>学年</li> <li>年级</li> <li>本者</li> <li>協用</li> <li>協用</li> <li>協用</li> </ul>       | 学期<br>征号<br>6<br>7 | <ul> <li>考试</li> <li>人员;</li> <li>人员;</li> <li>成績</li> <li>备用;</li> <li>备用;</li> <li>通过;</li> </ul>                                                                                                    | 北次(KSPC<br>実別<br>5<br>8<br>人数       | <ul> <li>✓ 考試切</li> <li>✓ 院系</li> <li>✓ 成績明</li> <li>▲用4</li> <li>▲用9</li> <li>② 发证E</li> </ul>                  | 5 E)<br>3/m       | <ul> <li>・・ 学号</li> <li>・・ な业</li> <li>・・ 最否通</li> <li>・・ 番用3</li> <li>・・ 番用10</li> <li>・・ 毎月10</li> <li>・・ 操作时</li> </ul>                                                                                                    | 년<br>10                                                                 | <ul> <li> <ul> <li></li></ul></li></ul>                                               | Ē<br>Č      |
| <ul> <li><b>示/隐藏字</b></li> <li>證素字段</li> <li>全遇 已近</li> <li>成绩状态</li> <li>性别</li> <li>班级</li> <li>是否在校</li> <li>备用1</li> <li>操作人</li> <li>通过率</li> </ul> | 現<br>法律: 17<br>                        | <ul> <li>✓ 学年</li> <li>✓ 年级</li> <li>✓ 准考</li> <li>▲用</li> <li>▲注</li> <li>次证</li> </ul> | 近号<br>6<br>7<br>7  | <ul> <li>参加</li> <li>参加</li> <li>参加</li> <li>金用</li> <li>金用</li> <li>金用</li> <li>金用</li> <li>金田</li> <li>金田</li> <li< td=""><td>批次(KSPC<br/>実列<br/>5<br/>8<br/>人数<br/>編号</td><td><ul> <li>✓ 考試切</li> <li>✓ 応募</li> <li>✓ 成績明</li> <li>▲ 備相</li> <li>▲ 公理</li> <li>※ 以证目</li> <li>○ 成績1</li> </ul></td><td>5 E]<br/>34m</td><td><ul> <li>✓ 学号</li> <li>✓ 专业</li> <li>✓ 专业</li> <li>● 备用3</li> <li>● 备用10</li> <li>● 操作时1</li> <li>● 操作人1</li> </ul></td><td>년<br/>(1)<br/>(1)<br/>(1)<br/>(1)<br/>(1)<br/>(1)<br/>(1)<br/>(1)<br/>(1)<br/>(1)</td><td><ul> <li> <ul> <li></li></ul></li></ul></td><td>F<br/>C<br/>S</td></li<></ul> | 批次(KSPC<br>実列<br>5<br>8<br>人数<br>編号 | <ul> <li>✓ 考試切</li> <li>✓ 応募</li> <li>✓ 成績明</li> <li>▲ 備相</li> <li>▲ 公理</li> <li>※ 以证目</li> <li>○ 成績1</li> </ul> | 5 E]<br>34m       | <ul> <li>✓ 学号</li> <li>✓ 专业</li> <li>✓ 专业</li> <li>● 备用3</li> <li>● 备用10</li> <li>● 操作时1</li> <li>● 操作人1</li> </ul>                                                                                                    | 년<br>(1)<br>(1)<br>(1)<br>(1)<br>(1)<br>(1)<br>(1)<br>(1)<br>(1)<br>(1) | <ul> <li> <ul> <li></li></ul></li></ul>                                               | F<br>C<br>S |

#### 六、推免研究生管理

1. 功能:申请免试研究生推荐资格,查询个人综合成绩及排名;查询录取结果。

2. 操作:

点击申请按钮即可申请,申请后等待院系和教育处审核。可查询个人综合成绩及排

保存 取消

名;推免工作整体结束后可查询个人录取结果。

| 御子、「「「「」」」、「「」」、「」、「」、「」、「」、「」、「」、「」、「」、「」 |                  | 学生组动态 🔻 🤶     |
|--------------------------------------------|------------------|---------------|
| 学生申请                                       |                  |               |
| Q、満編入学号                                    | <b>建来</b> [读现度变] |               |
| 0条数据 [清空搜索]                                |                  |               |
| 申请                                         |                  |               |
| 操作 申请状态 👙 学号 🁙 姓名                          |                  | 录取专业 🝦 📃      |
|                                            |                  | *             |
|                                            |                  | <b>☆</b><br>☆ |
|                                            |                  | \$<br>\$      |
|                                            |                  |               |
|                                            | 没有数据             |               |
|                                            |                  |               |
|                                            |                  |               |

## 七、**违纪处分**

1. 功能:查看个人处分信息

2. 操作:

点击进入后可查看处分详细信息。

|            | <b>0</b> 2 | 11 亲水津 医攀                 | # 违纪处分       |               |             |        |      | 75                                                              | - 💽 |
|------------|------------|---------------------------|--------------|---------------|-------------|--------|------|-----------------------------------------------------------------|-----|
|            | 违          | 3处分记录表<br><sup>个人信息</sup> |              |               |             |        |      |                                                                 |     |
|            |            | 地名                        |              | <del>75</del> | -           | 院系     | 药学院  | <ol> <li>1 个人信息</li> <li>2 违纪信息</li> </ol>                      |     |
|            | Б          | 起信息                       |              |               |             |        |      | <ol> <li>3 处分信息</li> <li>4 处分解除日期</li> <li>5 4004400</li> </ol> |     |
|            |            | 违纪类型                      | 考试作弊         | 进纪日期          | 2018-07-03  | 建议处分类型 | 81   | 5 新統加度<br>6 附件                                                  | 1   |
|            |            | 進紀情況描述                    |              | •             |             |        |      | <ul><li>7 申请信息</li><li>8 处分期表现</li></ul>                        |     |
|            |            | 證服人                       | ampadmin     | 提級日期          | 2018-08-05  |        |      |                                                                 |     |
|            | В          | 比分信息                      |              |               |             |        |      |                                                                 |     |
|            |            | 处分类型                      | 82           | 处分学年          | 2017-2018学年 | 处分学期   | 第二字期 |                                                                 |     |
|            |            | 处分文号                      | 校授[2018]232号 | 处分日期          | 2018-07-03  | 处分期(月) | 12   |                                                                 |     |
| 您没有违纪外分的记录 |            | 处分桥据                      |              |               |             |        |      |                                                                 |     |
|            | ī.         | 사사실 2014 ID 188           |              |               |             |        |      |                                                                 |     |

## 七、学业预警

- 1. 功能:查看学业预警状态
- 2. 操作:

点击进入后可查看预警结果;若未达到预警标准,则无预警数据。

| (単) たええき 医学長 学业預整                                                                                                    |                                                          | 9211 - 🕅  | 山顶警                                                                                                    | 1981 <b>- 👔</b> |
|----------------------------------------------------------------------------------------------------|----------------------------------------------------------|-----------|----------------------------------------------------------------------------------------------------|-----------------|
| 2012/01/01 (1000)         1011/01/01 (1000)         1011/01/01 (1000)         1011/01/01 (1000)         1011/01/01 (1000)         1011/01/01 (1000)         1011/01/01 (1000)         1011/01/01 (1000)         1011/01/01 (1000)         1011/01/01 (1000)         1011/01/01 (1000)         1011/01/01 (1000)         1011/01/01 (1000)         1011/01/01 (1000)         1011/01/01 (1000)         1011/01/01 (1000)         1011/01 (1000)         1011/01 (1000)         1011/01 (1000)         1011/01 (1000)         1011/01 (1000)         1011/01 (1000)         1011/01 (1000)         1011/01 (1000)         1011/01 (1000)         1011/01 (1000)         1011/01 (1000)         1011/01 (1000)         1011/01 (1000)         1011/01 (1000)         1011/01 (1000)         1011/01 (1000)         1011/01 (1000)         1011/01 (1000)         1011/01 (1000)         1011/01 (1000)         1011/01 (1000)         1011/01 (1000)         1011/01 (1000)         1011/01 (1000)         1011/01 (1000)         1011/01 (1000)         1011/01 (1000)         1011/01 (1000)         1011/01 (1000)         1011/01 (1000)         1011/01 (1000)         1011/01 (1000)         1011/01 (1000)         1011/01 (1000)         1011/01 (1000)         1011/01 (1000)         1011/01 (1000)         1011/01 (1000)         1011/01 (1000)         1011/01 (1000)         1011/01 (1000)         1011/01 (1000)         1011/01 (1000)         1011/01 (1000)         1011/01 (1000)         1011/01 (1000) | n RKi KASHA<br>RDIYZ Stragna;<br>G<br>G<br>G<br>KAS<br>4 | 9209<br>• | 4. 22 E. 時で<br>13. 月201 第1世紀 231-33<br>第1世紀 第1世紀 231-33<br>第1世紀 231-33<br>第1世紀 231-35<br>第1世紀 231-35<br>第1世紀 231-35<br>第1世紀 231-35<br>第1世紀 231-35<br>第1世紀 231-35<br>第1世紀 231-35<br>第1世紀 231-35<br>第1世紀 231-35<br>第1世紀 231-35<br>第1世紀 231-35<br>第1世紀 231-35<br>第1世紀 231-35<br>第1世紀 231-35<br>第1 | l               |
|                                                                                                    |                                                          |           |                                                                                                    |                 |

## 八、学生信息变更

功能:查看个人基本信息(包括学籍基本信息、辅修/双学位信息、个人联系方式、
 毕业相关信息等内容),填写并变更个人联系信息。填写提交毕业论文相关信息。

2. 操作:

(1)个人信息变更

仅个人联系方式可以申请变更,其他内容只能查看(若信息有误,可发送邮件至 xjgl@bjmu.edu.cn 提出修改意见)。

步骤一:填写好相关信息(如:个人手机、个人邮编、家庭电话、家庭地址、紧急联系 人、紧急联系方式、购票区间)

|                        | r ,      |                      |          |                    |                  |                             | 子: | ĐĐ                   |
|------------------------|----------|----------------------|----------|--------------------|------------------|-----------------------------|----|----------------------|
| 預计5<br>(博)             | 毕业时间 (硕、 |                      |          | 毕业时间(硕、博)          |                  | 毕业证书号 (硕、<br>博)             |    |                      |
| 学位热<br>博)              | 授予时间 (硕、 |                      |          | 授予学位类别(硕、<br>博)    |                  | 学位证书号 (硕、<br>博)             |    |                      |
| ┃辅修/シ                  | /双学位     |                      |          |                    |                  |                             |    |                      |
| 辅双类                    | 类型       |                      |          | 辅双学院               |                  | 辅双专业                        |    |                      |
| 辅双制                    | 状态       |                      |          | 辅双开始时间             |                  | 辅双结束时间                      |    |                      |
| 双学位                    | 位类别      |                      |          | 辅双证书号              |                  |                             |    |                      |
| 联系信                    | 記        |                      |          |                    |                  |                             |    |                      |
| 联系信                    | 言息       | 75-007-07            |          | -                  |                  | d many                      |    |                      |
|                        | 言息       | 医学部本部                | ~        | 宿舍                 | 123456780@aa.com | / 宿会电话<br>/ 家府邮编            |    | <i>i</i>             |
| 联系信<br>校区<br>个人引<br>家庭 | 信息<br>   | 医学部本部<br>18942144980 | <i>i</i> | 宿会<br>个人邮箱<br>家庭地址 | 123456789@qq.com | / 結合电话<br>/ 家庭邮编<br>/ 系急联系人 |    | <i>i</i><br><i>i</i> |

#### 步骤二:若有需要上传的附件,可修改时上传相关附件

| I | 附件信息 | 附件需包含: 附件 信息 |
|---|------|--------------|
|   | * 附件 | ▲批量上传        |
|   |      |              |

#### 步骤三:填写完成后,点击提交。

| ⑩ <u>24 4 4 8 5 5 8 5 5 5 5 5 5 5 5 5 5 5 5 5 </u> |        |       |           |   |       | 学生  | 組 🔻      |
|----------------------------------------------------|--------|-------|-----------|---|-------|-----|----------|
|                                                    | 联系信息   |       |           |   |       |     |          |
|                                                    | 校区     | 医学部本部 | 宿舍        | 1 | 宿舍电话  | 222 | /        |
|                                                    | 个人手机   | 1     | 个人邮箱      | / | 家庭邮编  |     | <i>i</i> |
|                                                    | 家庭电话   | 1     | 家庭地址      | / | 紧急联系人 |     | /        |
|                                                    | 紧急联系方式 | 1     | 购票区间 (家庭) |   |       |     | 1        |
|                                                    | - 1944 |       |           |   |       |     |          |
| [                                                  | 提交     |       |           |   |       |     |          |

(2)论文信息提交

按照要求填写准确的论文信息,点击保存。

| 北京大学医学部学生信息     ジ     ジ     ジ     ジ     センジ     ビーズ     ドンジ     ビーズ     ビーズ     ビーズ     ジ     ビーズ     ジ     ビーズ     ジ     ビーズ     ジ     ビーズ     ジ     ジ     ビーズ     ジ     ジ      ジ      ジ | 更                                                                               |     |                  |
|----------------------------------------------------------------------------------------------------|---------------------------------------------------------------------------------|-----|------------------|
| 学生信息变更申请                                                                                                    |                                                                                 |     |                  |
| 申请 申请历史                                                                                                    |                                                                                 |     |                  |
| 未上作         护理学院           护理学院         护理学院           ケ人信息                                                                                                    | <ul> <li>中文标题</li> <li>导师</li> <li>论文类型</li> <li>关键词</li> <li>论文选题来源</li> </ul> | 请选择 | <br>关键词之间请用","分隔 |
| 论文信息                                                                                                    | 保存                                                                              | 取消  |                  |

## 九、学生请假

1. 功能:请假、销假

2. 操作:

进入模块后,点击"我要请假",按照相应的要求填写请假性质、请假原因、请假日期(点 击选择日期后自动计算请假天数)及请假理由,点击"提交"后,可查看审核进展。

请假结束后,需到所在学院教学办公室(医院教育处)报到后进行销假。

| 🛞 北京大学 医 <b>华部 学生请假</b>                                                                                   | 在校学生组 🔻        |
|----------------------------------------------------------------------------------------------------|----------------|
| 我的请假                                                                                                    |                |
| 本学局你已請買 0 天,还可以请假 40 天                                                                                    |                |
| 疡假要求如下: 诸假天数在3天或者以下,流程为:学生申请>学院学力审核>学院数力审核; 请假天数3天以上40天以下,流程为:学生申请>学院学力审核>学院数力审核>学院主                      | 管院长审核; 请假天数超过4 |
| 天建议办理休学手续,因病请假必须附医学部医院诊断证明。事假要求如下:请假天数在3天或者以下,流程为:学生申请>学院学办审核>学院教办审核;请假天数3天以上14天以下,济                      | 银为:学生申请>学院学疗   |
| 审核>学院教力审核>学院主管院长审核;事假一般不得超过两周。学生请假期满应及时捐假,如需续假,其手续与请假手续相同。                                                |                |
| 中请日期: < 金部 ▼ >                                                                                            |                |
| 我愛請假                                                                                                    |                |
| 操作         申核状态 ↓         请假状态 ↓         读假类型 ↓         学年 ↓         学期 ↓         申请日期 ↓         请假开始日期 ↓ | 请假结束日期         |

| 23 898 学 | 生请假           |       |   |    |      |
|----------|---------------|-------|---|----|------|
| 学号       |               | 姓名    | - | 院系 | 护理学院 |
| 居信息      |               |       |   |    |      |
| 發性质      | 🔵 因私请假 🔹 因公请假 |       |   |    |      |
| 类型       | 请选择           |       | * |    |      |
| 假日期      | 请查找           |       |   |    |      |
|          | 丙胺            |       |   |    |      |
|          |               |       |   |    |      |
|          |               |       |   |    |      |
|          |               |       | 0 |    |      |
|          | 2 5 4         | 5 0 / | 0 |    |      |
| 育版大数     |               |       |   |    |      |
| 请假事由     |               |       |   |    |      |
|          |               |       |   |    |      |
|          | 提交 取消         |       |   |    |      |

## 十、学业完成查询

1. 功能:查询个人学业完成情况

2. 操作:

点击进入,可以查看学业完成的整体进度,点击"查看详情",可以详细了解培养方案要

|  | 求的相应进展。 | (因目前培养方案与成绩数据对接仍需进一步完善 | . 本部分仅供参考) | ) |
|--|---------|------------------------|------------|---|
|--|---------|------------------------|------------|---|

| ⑩ ஸ்ர் கால் பல் கால் பல் கால் பல் கால் பல் கால் கால் கால் கால் கால் கால் கால் கா | 洋生组动态 🔻 |
|----------------------------------------------------------------------------------|---------|
| 学业完成状态                                                                           |         |
| 2015级护理学(四/五年制)主修培养方案                                                            |         |
| 已获学分 113.5 所需学分 165.0                                                            |         |

| <ul> <li>         ・・・・・・・・・・・・・・・・・・・・・・・・・・・・・</li></ul> | 学业完成查询       |                                                                                                    |                                            |      |                                   | 学生组动态 🔻 |
|-----------------------------------------------------------|--------------|----------------------------------------------------------------------------------------------------|--------------------------------------------|------|-----------------------------------|---------|
| 培养方案详情 🕁                                                  | ⊖ ■保存为图片 ■打印 | 「課程 🔤 已修学分                                                                                                    | 选课学分                                       | 修读完成 | <ol> <li>当前选课学年学期可选课程数</li> </ol> | *       |
|                                                           |              | 公共外語道<br>課程性质適<br>要求 4.0 已           一般情報           一次回復           一次回復           の目的           の目的           の | ●     ●       法课     ●       ※ 0.0 本学期已选 0 | ]    |                                   |         |
|                                                           |              | <b>生产实习</b><br>课程性质 实<br>要求 30.0 E                                                                                                    | 3<br>3<br>3修 0.0 本学期已选 0                   | ]    |                                   |         |

#### 十一、学籍异动管理

1. 功能:申请、查看学籍异动

2. 操作:

进入学籍异动申请页面,点击需要办理的学籍异动类型,按照提示完成申请(以"休学" 为例进行说明)。

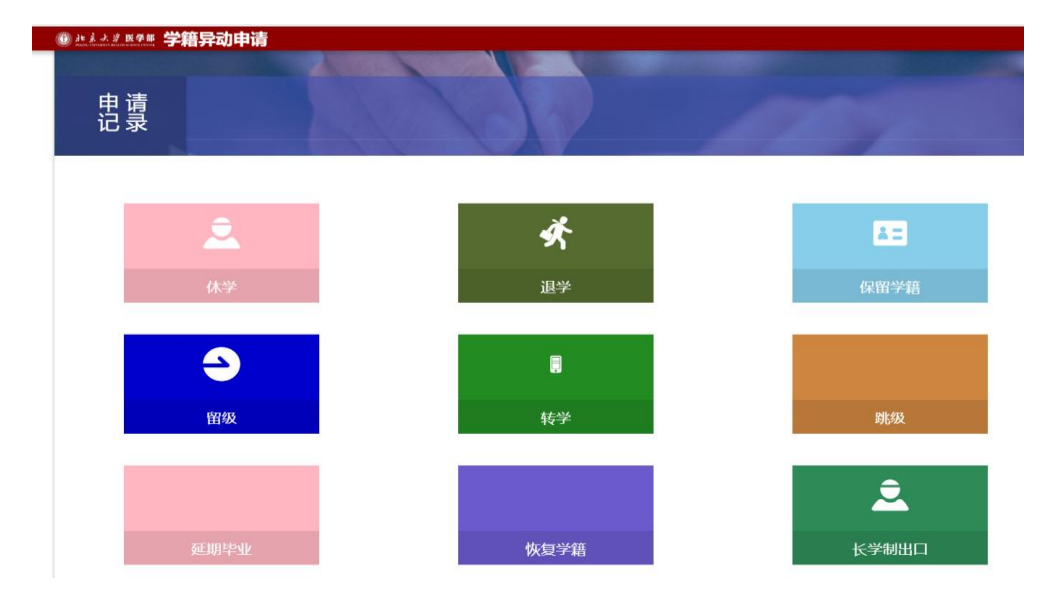

点击"休学",进行休学申请,如下图所示。填写好相关信息,点击"保存并提交"完成休学 申请。在右侧可以看到审核进度。

| 休学申请   |             |    |                |
|--------|-------------|----|----------------|
| • 异动类别 | 休学 👻        |    | 个人申请 题         |
| ★ 异动原因 | 国事休学・       |    |                |
| • 联系方式 |             |    | 学院教学秘书审核 侍审核   |
| ★ 申请理由 |             |    |                |
|        |             |    | 学院教学副院长审核 侍审核  |
|        | 0/600       |    |                |
| • 离校时间 |             |    | 教务处学籍管理员审核 侍审核 |
| * 复学时间 |             |    |                |
| 附件     | ▲上传文件<br>以内 | ИВ |                |
| 备注     | 请上传文件       |    |                |

保存并提交保存草稿取消

异动原因请务必根据自己的实际情况进行申请(因审批流程的,区分了大陆学生、留学 生和台港澳学生,学生务必选择自己所属的原因类型,以免审批流程出错)

在申请记录处可以查看所有的异动历史记录

#### 十二、转专业管理

1. 功能:申请转专业、确认转专业

2. 操作:

(1)申请

当转专业工作启动时,建立相应批次后,学生可在"转专业招收信息汇总查询"处查看招 收专业信息(医学部内相关专业)。

| 🛞 je j  | いき 医学部 转专业     |      |   |      |         | 学生转专 | 池申请 | 转专业招收信息汇总查询 | 学生组动。      | 5 <b>-</b> |
|---------|----------------|------|---|------|---------|------|-----|-------------|------------|------------|
| 转专业     | 招收信息汇总查询       |      |   |      |         |      |     |             |            |            |
| 学年学期:   | 2018-2019学年1学期 | ~    |   |      |         |      |     |             |            |            |
| 批次代码:   | 请选择            | -    |   |      |         |      |     |             |            |            |
| 接收学院:   | 请选择            | Ŧ    |   |      |         |      |     |             |            |            |
| 接收专业:   | 请选择            | ~    |   |      |         |      |     |             |            |            |
| 0条数据 [] | 青空搜索]          |      |   |      |         |      |     |             |            |            |
| 导出      |                |      |   |      |         |      |     |             |            |            |
|         | 接收学院           | 接收年级 | * | 接收专业 | <u></u> | 接收名额 | \$  | 招生说明        | <b>备</b> ; | ± ‡        |
|         | 接收学院           | 接收年级 | Ť | 接收专业 | ~       | 接收名额 | 4   | 招生说明        |            |            |

选择相应的批次,点击"申请"按钮,选择相应的专业进行申请,可点击"说明"查看专业

#### 录取的条件与要求,最多只能申请一个专业。

| 建装水                  | 》 医学师 转专业                                                                                                    |      | _                 | _                 |                                  |          | _     | 71110400 | 1015-00378-00 | RECON | 71505        |    |
|----------------------|----------------------------------------------------------------------------------------------------|------|-------------------|-------------------|----------------------------------|----------|-------|----------|---------------|-------|--------------|----|
|                      | 41.0                                                                                                    | 4    |                   | <b>na</b>         |                                  | 70       |       | -        | 122           |       | 7            |    |
|                      |                                                                                                    | 1    |                   |                   | RICHAR                           | 200      |       | acon.    | 7865          |       | ID#          |    |
|                      |                                                                                                    | Alle |                   | aren.             | <b>1871</b>                      | -        |       | 2017@    | Ref.          |       | -            |    |
|                      | and the second second s | -    | AU.               | 00                | 8487                             | 546010   |       |          |               |       | MER 772017-1 | 10 |
|                      | 6.7242                                                                                                    |      | 1                 |                   |                                  | -        |       |          |               |       |              | :  |
| ADIS (8178           | B.7040                                                                                                    |      | 6                 |                   | HARF LATER                       |          | 1     |          |               |       |              |    |
| ADS (474)            | 5,7242                                                                                                    |      | 6                 |                   |                                  |          | 1     |          |               |       |              |    |
| SES LET<br>LET<br>RA | 5.7240<br>5]<br>8228                                                                                                    | : *  | (+))/(c))         | P2+41             | ARS ATES<br>CASSING<br>En 9      | -AEE : • |       | HANG :   | NABAJE        | :     | 284940       |    |
| ADS ATT              | 8.72742<br>8.<br>8.<br>8.<br>8.<br>8.<br>8.<br>8.<br>8.<br>8.<br>8.<br>8.<br>8.<br>8.                                                                                                    | 2918 | C+10-112-15-15-00 | 72+44<br>21-60-12 | ensi (Anas)<br>Carastas<br>Sin a | -ALE : • | ane : | мали :   | HARASE        | :     | 284992       | 0  |

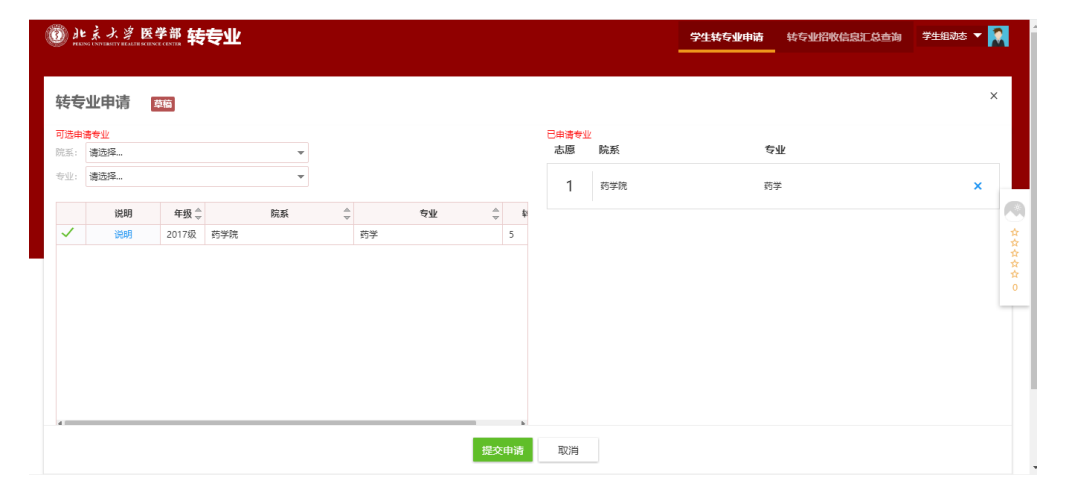

#### 点击"提交申请"按钮,提交申请的专业 ,等待院系和教育处审核。

|                                                                                                    | 北京大学<br>PERING UNIVERSITY AND              | 多医学部 转          | 专业 |        |           |      |             |     | 学生转专业申请 | 转专业招收信息汇总查询 | 学生组动态 🔻 | 2 |
|----------------------------------------------------------------------------------------------------|--------------------------------------------|-----------------|----|--------|-----------|------|-------------|-----|---------|-------------|---------|---|
| 1000年4日         第四月-       ●       市田       原目       市田       原目       市田       市田       原目       市田       市田 | 专业申请                                       | 草稿              |    |        |           |      |             |     |         |             |         | × |
| ●空 謝選择                                                                                                    | 选申请专业<br>系: 请选择                            |                 | •  |        |           |      | 已申请专业<br>志愿 | 院系  | ٩       | ≦亚          |         |   |
| 説明     年級◆     院紙     专业     年       338月     2017版     哲学院     哲学     5                                                                                                    | 业: 请选择                                     |                 | *  |        |           |      | 1           | 药学院 | ş       | 学           | ×       |   |
| <b>授之任法</b> 取消                                                                                                    | ·<br>↓ · · · · · · · · · · · · · · · · · · | 月 年级<br>月 2017级 | 院系 | ÷<br>药 | <b>专业</b> |      |             |     |         |             |         |   |
| <b>报念知道</b> 取2月                                                                                                    |                                            |                 |    |        |           |      |             |     |         |             |         |   |
| 12×104                                                                                                    |                                            |                 |    |        |           |      |             |     |         |             |         |   |
| <u>現空</u> 申請 取消                                                                                                    |                                            |                 |    |        |           |      |             |     |         |             |         |   |
| 12.5%19.6% 取り用                                                                                                    |                                            |                 |    |        |           |      |             |     |         |             |         |   |
| 提交申请 取消                                                                                                    |                                            |                 |    |        |           |      |             |     |         |             |         |   |
|                                                                                                    |                                            |                 |    |        |           | 提交申请 | 取消          |     |         |             |         |   |

(2)确认

新学期开学后,点击"确认", 学籍数据更新,生成新的培养方案。若学生放弃转专业,

#### 点击"终止", 学籍保持不变。

| 11.8.2                    | 2 医李莽转专业 |                   | _         |                                              | -           | 7165 <b>8</b> 48 |          | 0.030 ¥15065 ¥  |     |
|---------------------------|----------|-------------------|-----------|----------------------------------------------|-------------|------------------|----------|-----------------|-----|
|                           | +1.77    |                   | 112       |                                              | 70:         |                  | 11.84    |                 |     |
|                           |          | No.               | ABRIC:    | 具有能量                                         | Rife:       | 蒙古族              | 9.7%     | PREADOR         |     |
|                           | 100      |                   | 6425      | RICHOE                                       | E40:        |                  | 788.6    | ER              |     |
|                           |          |                   | TIER      | X472                                         | 16.91:      | 20176            | 6.8:     | 8420.7M         | i a |
|                           |          |                   |           |                                              |             |                  |          |                 |     |
|                           | K72+3    | 110               | 100       | 8420.7                                       | GRUE        |                  |          | Dec. 72017-1    |     |
| A.215 (40%                | R72-12   | an                |           | 840.7                                        | 640A        |                  |          | Battle, 72017-1 | Z   |
| 6.015 (40%<br>5.1152-0.0  | R72+3    | ate               |           | 2015 (2015)<br>CARCERS                       |             |                  |          | Bass 72017-1    |     |
| ana ata<br>terterta<br>an | B.7040   | ано<br>; яде-дяки | 9 ÷ 71+34 | Bitto ya<br>Johis (Alina)<br>Dealezas<br>Bit | 41.5 ; #492 | C RAME C         | HA857E : | 289405          | (0) |